## How to use a Keypad and Pin

- Design for: Sigma and Sigma Lite +
- For Users to use a Keypad numerical ID and a Pin code for access

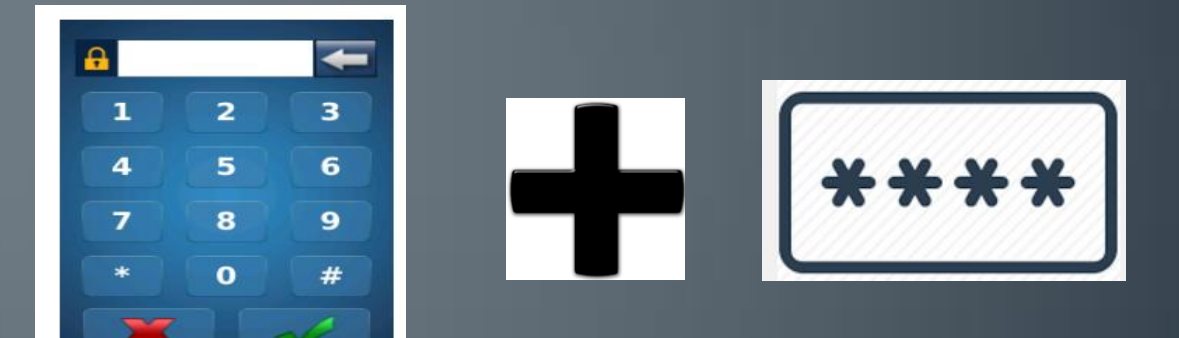

## 1. User Authentication Mode

- Create a User Authentication
- Path>Administration>User Authentication Mode
- Designate the authentication mode you wish to utilize for user placed into this User Policy.

## User Authentication Mode

- Create a New User Authentication
- Name it

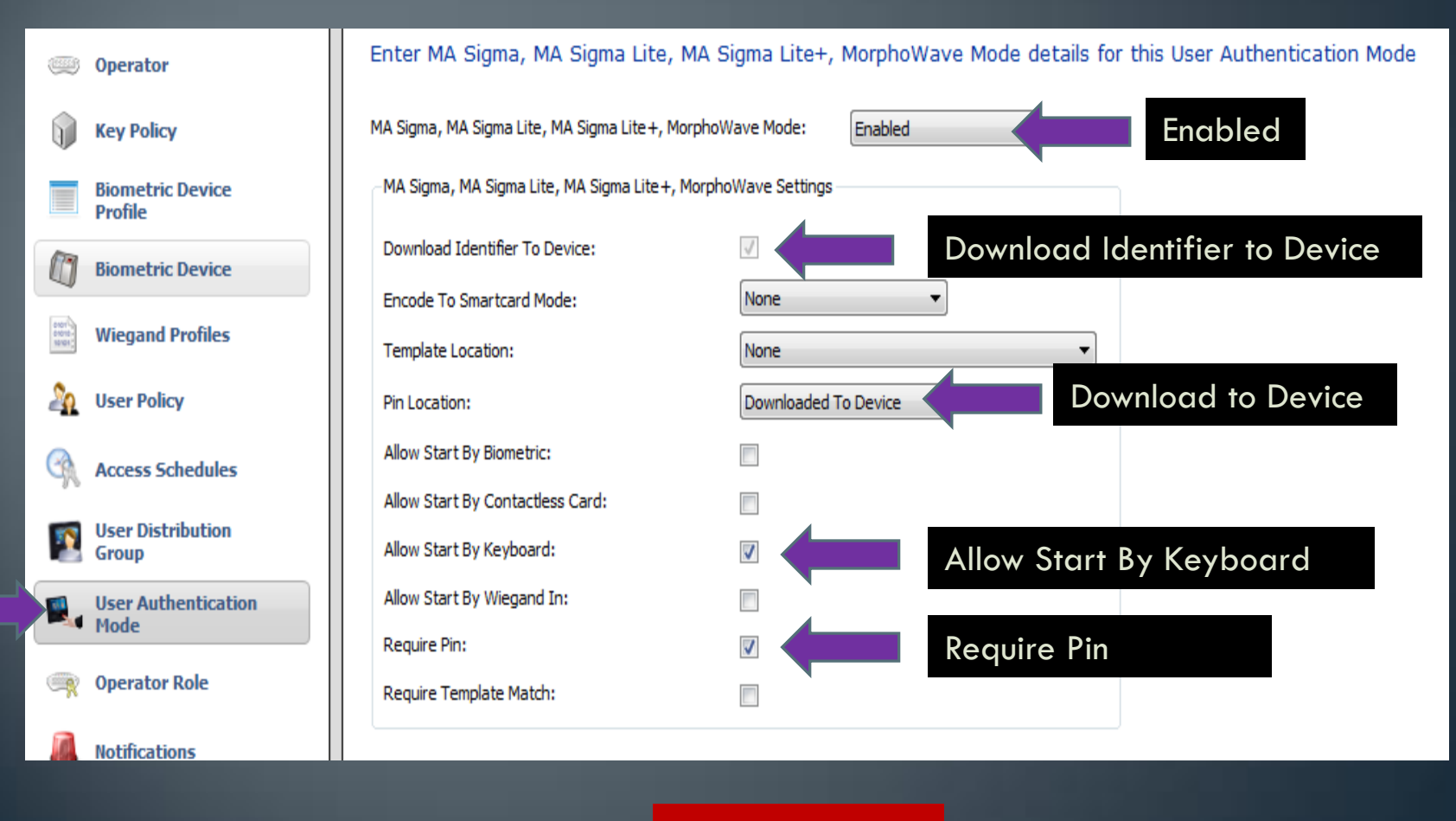

## 2. User Policy

• Create new User Policy

Select the User Policy that this user will belong to. This is an important selection, as the policy will determine Biometric Device access and other access control and time & attendance settings.

# User Policy

| 110,003                 |                                     |                                              |                                         |  |  |
|-------------------------|-------------------------------------|----------------------------------------------|-----------------------------------------|--|--|
| 8                       | Operator                            | Enter the details for this User Policy       |                                         |  |  |
| 1                       | Key Policy                          | Name:                                        | Keypad only                             |  |  |
|                         | Biometric<br>Profile format that is | otile: Use the Wiegand<br>s associated with  | All Biometric Devices and Clients 🔹     |  |  |
|                         | Biometric (if using ACP)            |                                              | Use the Authentication Mode you created |  |  |
| 0407<br>04010<br>101001 | Wiegand Profiles                    | Extended User Details:                       | 24 Ho<br>Display extended user details  |  |  |
| 20                      | User Policy                         | Wiegand Profile:                             | Standard 26 bit                         |  |  |
|                         | User Distribution<br>Group          | User Authentication Mode:                    | Keypad only                             |  |  |
|                         |                                     | Wave Enrollment Minimum Hands:               | None                                    |  |  |
|                         | User Authentication<br>Mode         | Finger Biometric Enrollment Minimum Fingers: | None                                    |  |  |
|                         |                                     | Preferred Finger One:                        | Left Index Finger                       |  |  |
| Ŗ                       | Operator Role                       | Preferred Finger Two:                        | Right Index Finger                      |  |  |
|                         | Notifications                       | Preferred Duress Finger:                     | Left Mide Finger Biometric Enrollment   |  |  |
|                         |                                     | Show Photo Capture Page:                     | Minimum Finger- None                    |  |  |
| 9                       | Clients                             | Show Wave Biometric Capture Page:            |                                         |  |  |
| Ò                       | Scheduled Reports                   | Show Finger Biometric Capture Page:          |                                         |  |  |

Name it

## 3. Biometric Device Profile

Path Administration>Biometric Device Profile

The Biometric Device Profile will define common settings and parameters for one or more biometric devices. This profile can be applied when adding units into the system from the Biometric Device section of Administration.

## **Biometric Device Profile**

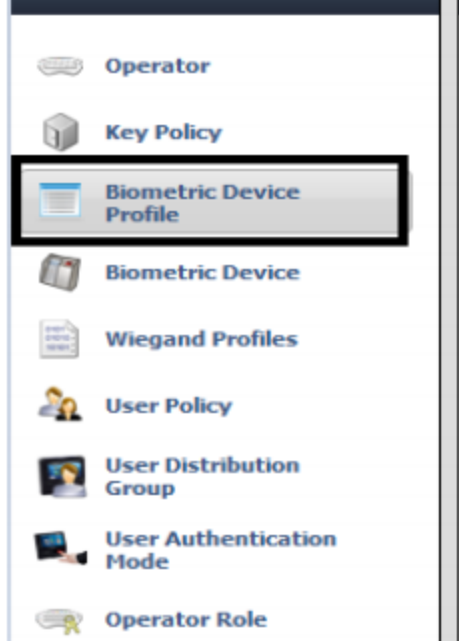

items

| (if using ACP)<br>Biometric Device Second |                      |
|-------------------------------------------|----------------------|
| General Settings                          |                      |
| Wiegand Profile:                          | Standard 26 bit 👻    |
| Language:                                 | English              |
| Key Policy:                               | Default              |
| Biometric Threshold Settings              |                      |
| Biometric Threshold:                      | Recommended -        |
| MorphoAccess Vein Print Mode:             | Vein and Fingerprint |
| MorphoAccess Fingerprint Threshold:       | 3 ~                  |
| Morpho 3D Face Identification Threshold:  | Medium               |
| Morpho 3D Face Verification Threshold:    | Low                  |

Wiegand Profile: Use the Wiegand

format that is associated with your Access Control Panel

# **Biometric Device Profile**

| Click Next to Multi-Factor Mode |                                                                 |                                                  |  |  |  |
|---------------------------------|-----------------------------------------------------------------|--------------------------------------------------|--|--|--|
| r Home 🔂 Administration         | 🧤 User Management 🛛 🍪 MSO Ident                                 | ification 🧵 Onsite / Offsizer 😽 Access Logs 🚱 Re |  |  |  |
| Items                           | Editing Biometric Device Prof                                   | ile                                              |  |  |  |
| Coperator                       | Multi-Factor Mode Settings                                      |                                                  |  |  |  |
| Key Policy                      | Multi-Factor Mode:                                              | Keypad                                           |  |  |  |
| Biometric Device<br>Profile     | Contactless Smart Card Mode:<br>Morpho 3D Face Multi-Factor Mod | Contactless Smart Card 🗸                         |  |  |  |
| Biometric Device                | Mode:                                                           | Keypad 👻                                         |  |  |  |
| Wiegand Profiles                | MorphoAccess 100, 500, J, VP Multi-Factor Mode                  |                                                  |  |  |  |
| Juser Policy                    | Mode:<br>MA SIGMA, MA SIGMA Lite, MA S                          | Keypad 🔹                                         |  |  |  |
| User Distribution<br>Group      | Biometric:                                                      |                                                  |  |  |  |
| User Authentication             | Proximity Card:                                                 |                                                  |  |  |  |
| Mode                            | Wiegand In:                                                     |                                                  |  |  |  |
| Operator Role                   | Keypad:                                                         | 1                                                |  |  |  |
|                                 | HID iClass:                                                     |                                                  |  |  |  |
| Notifications                   | Mifare Classic:                                                 |                                                  |  |  |  |
| Chambre -                       | Mifare DESFire:                                                 |                                                  |  |  |  |

### 4. User Management

Users are people who will have their biometric data sent to the selected Biometric Device for identification purposes for either access control or time and attendance.

## User Management

• Assign your user Policy

| 🏫 Home 📑 Administratio | a User Management | 😵 MSO Identification | 🚊 Onsite / Offsite    | <b></b> | Acce |
|------------------------|-------------------|----------------------|-----------------------|---------|------|
| Editing John Smith     |                   |                      |                       |         |      |
| User Policy:           | Keypad and Pin    |                      |                       | •       |      |
| First Name:            | John              |                      |                       |         | ,    |
| Middle Name:           |                   |                      |                       |         |      |
| Last Name:             | Smith             |                      |                       |         |      |
| Date of Birth:         |                   | Use M/c              | l/yyyy eg. 3/24/1986. |         |      |

## User Management

• User ID is your Keypad number

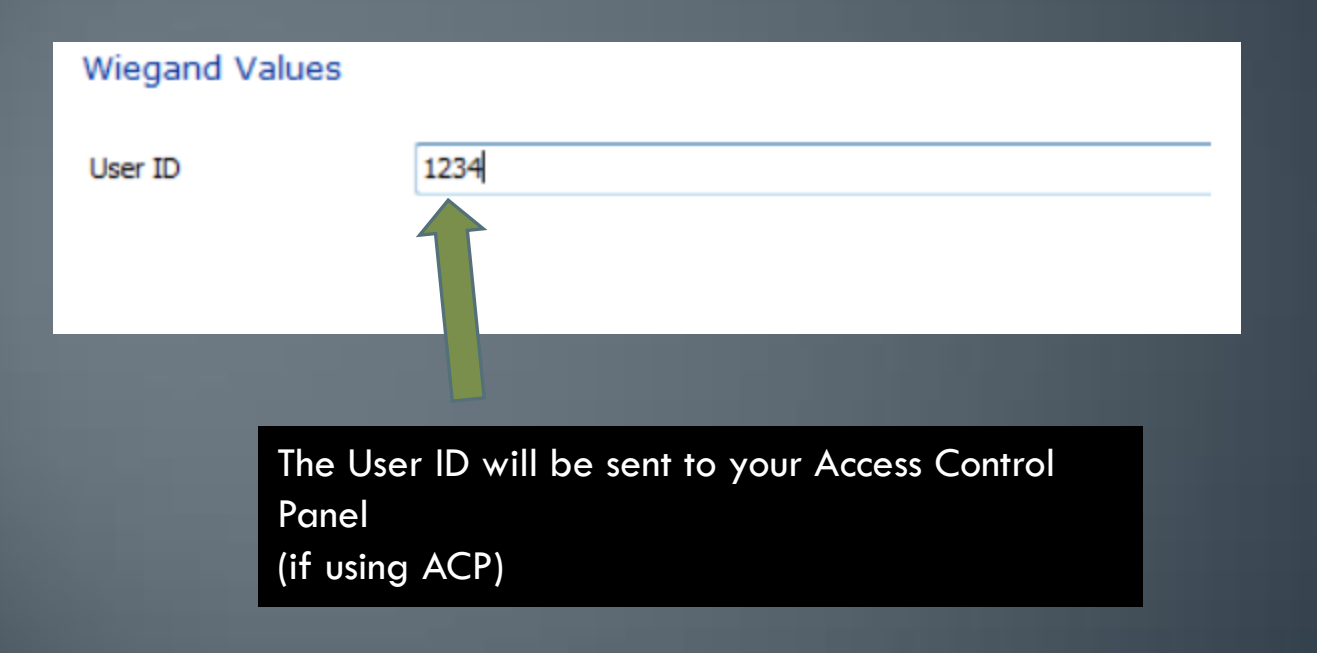

## User Management

#### • Add a Pin Code to that User ID

| Editing John Smith        |     |  |  |  |
|---------------------------|-----|--|--|--|
| Enter and confirm the PIN |     |  |  |  |
| PIN:                      | ••• |  |  |  |
| Confirm PIN               | ••• |  |  |  |
|                           |     |  |  |  |

#### Website

Please visit our website,
Service.morphotrak.com for software,
firmware, videos and PDF's.